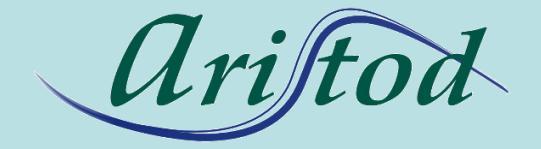

## presents

# **Quick start with EpsilonChat**

http://aristod.com

http://epsilonwriter.com

EpsilonChat

EpsilonChat My profile Contacts Conversations Zoom Language

#### EpsilonChat : CHAT and LIVE Documents wi

Connect to epsilon-publi 🍦

Overview of EpsilonChat >>

Starting with EpsilonChat >>

To connect to epsilon-publi, you must have an account on epsilon-publi (it's free)

To create an account on epsilon-publi

I click here to create my account (free) on epsilon-publi.net

aud and C. Viudez - ARISTOD, Palaiseau, France

Screen I get at the first start of

**EpsilonChat** 

AppData: C:\Users\JF

.

App Nica

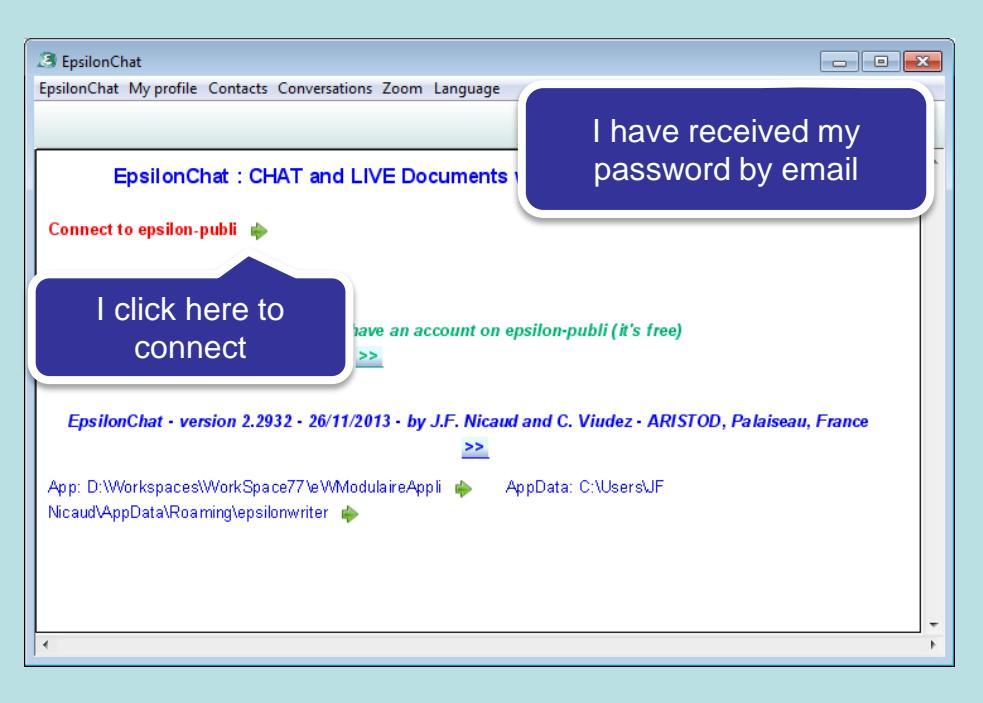

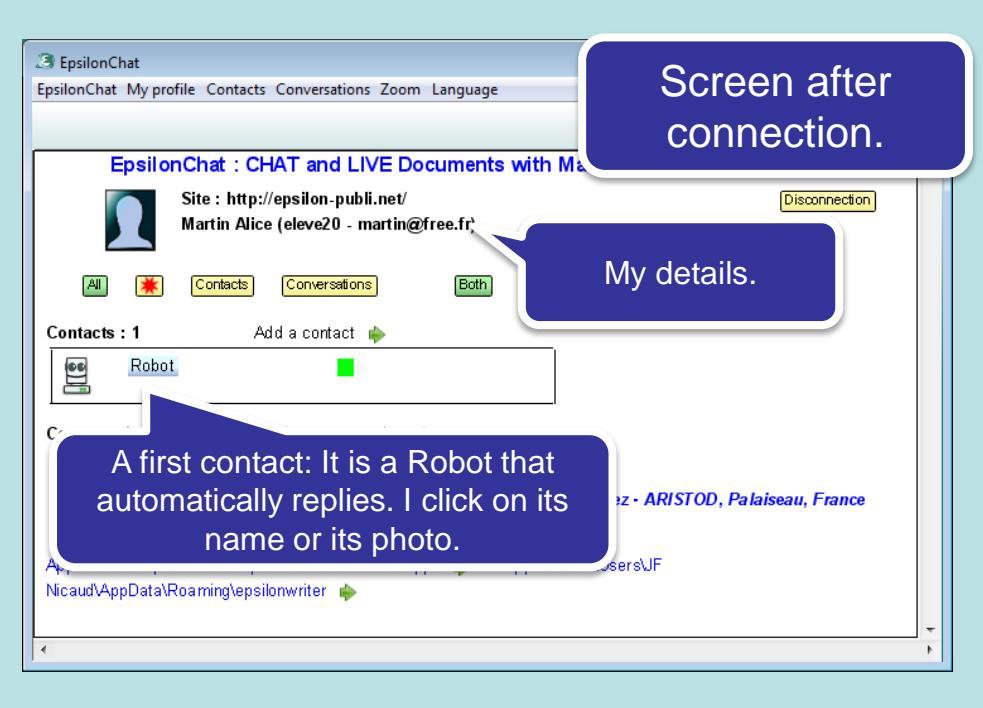

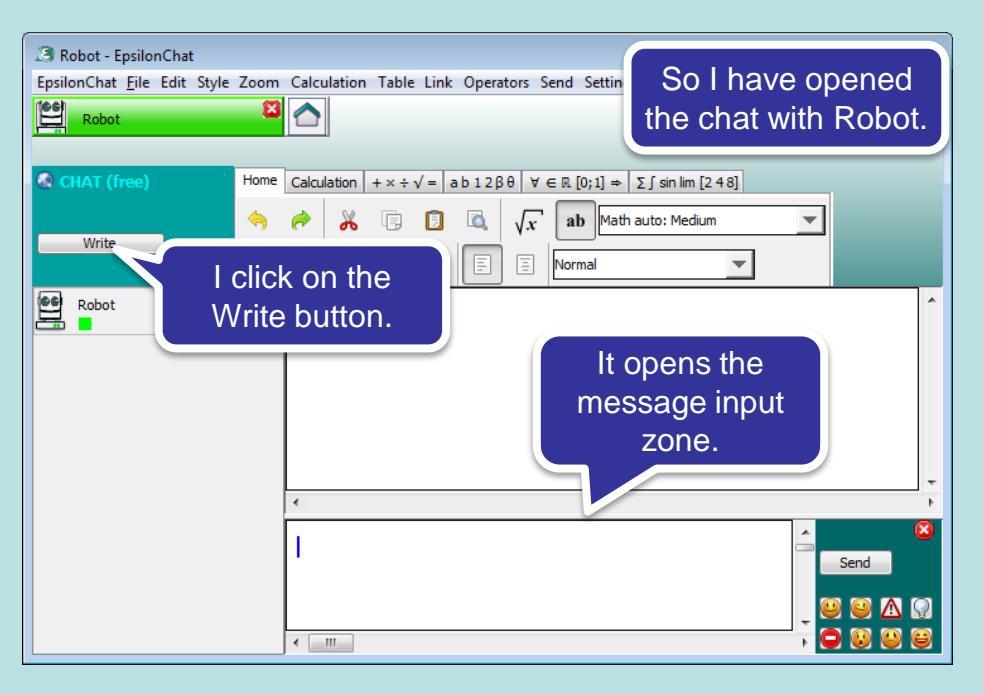

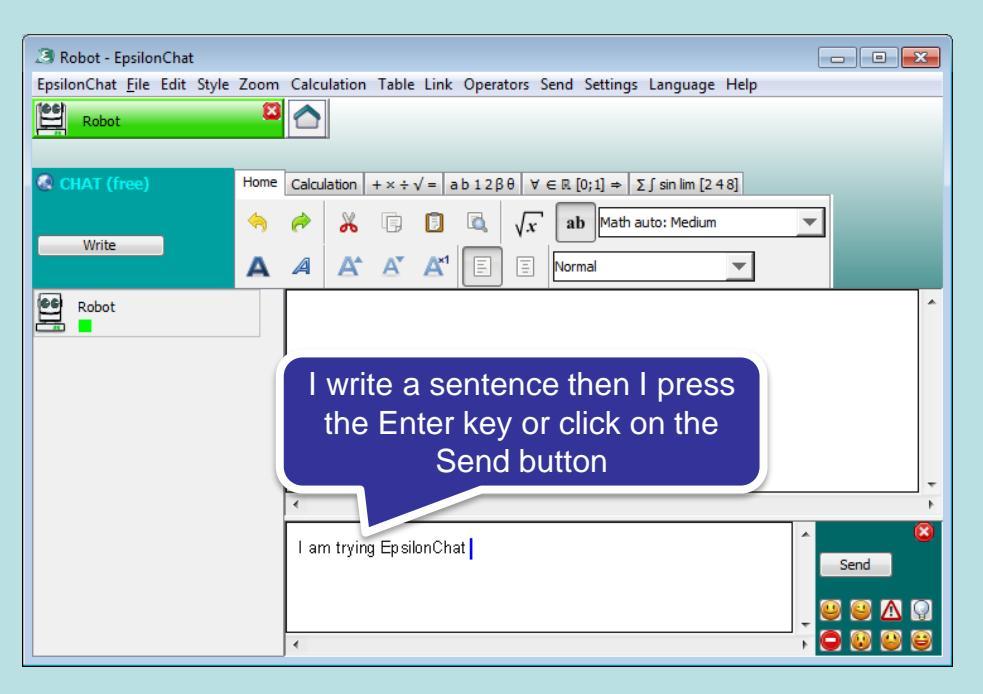

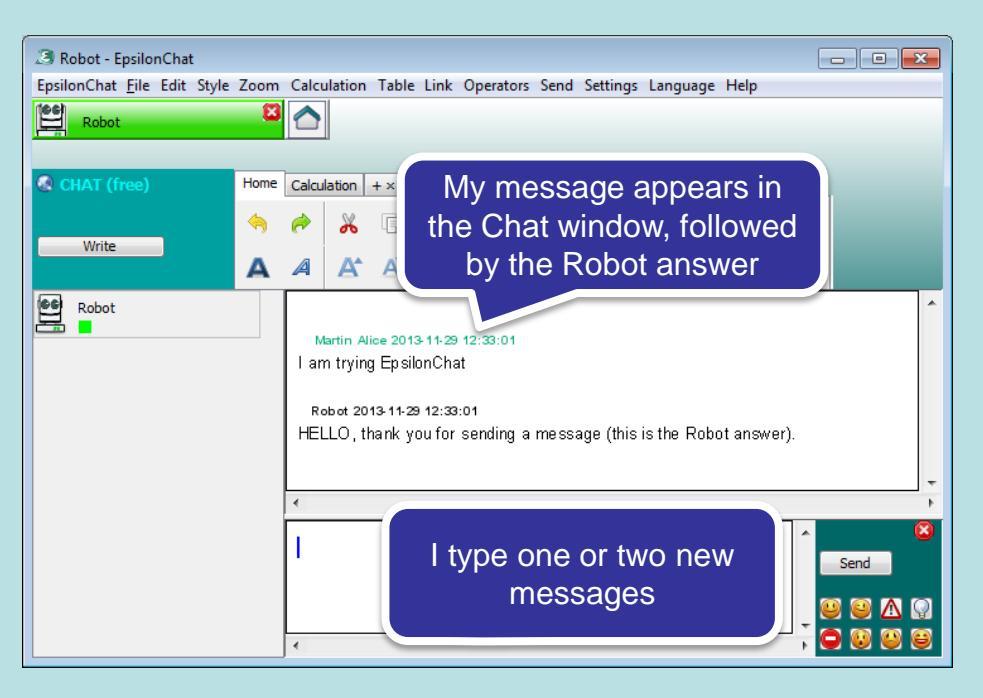

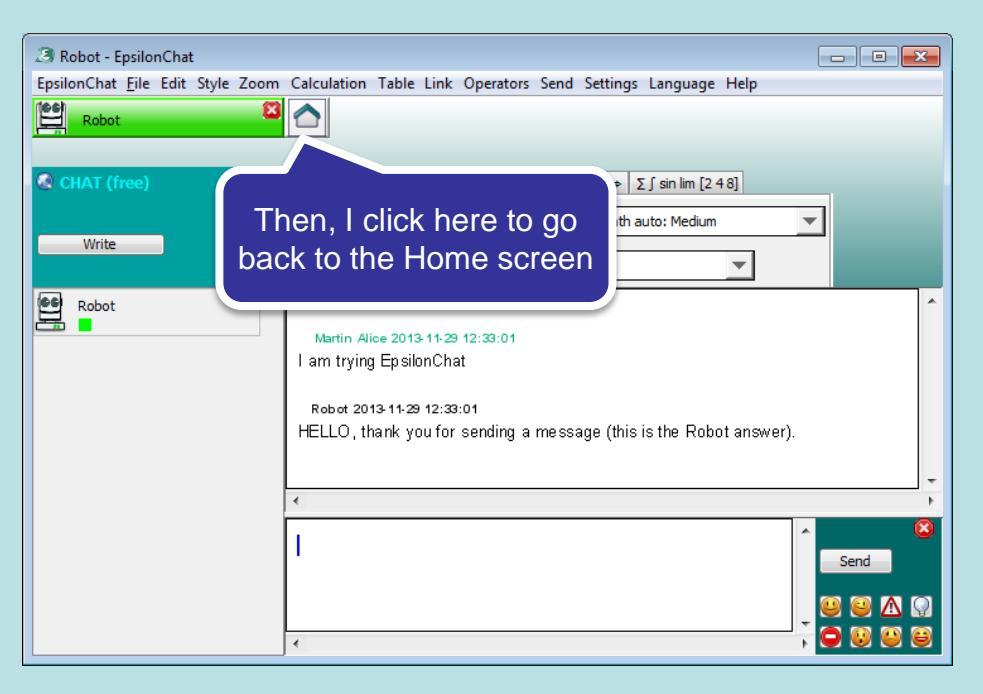

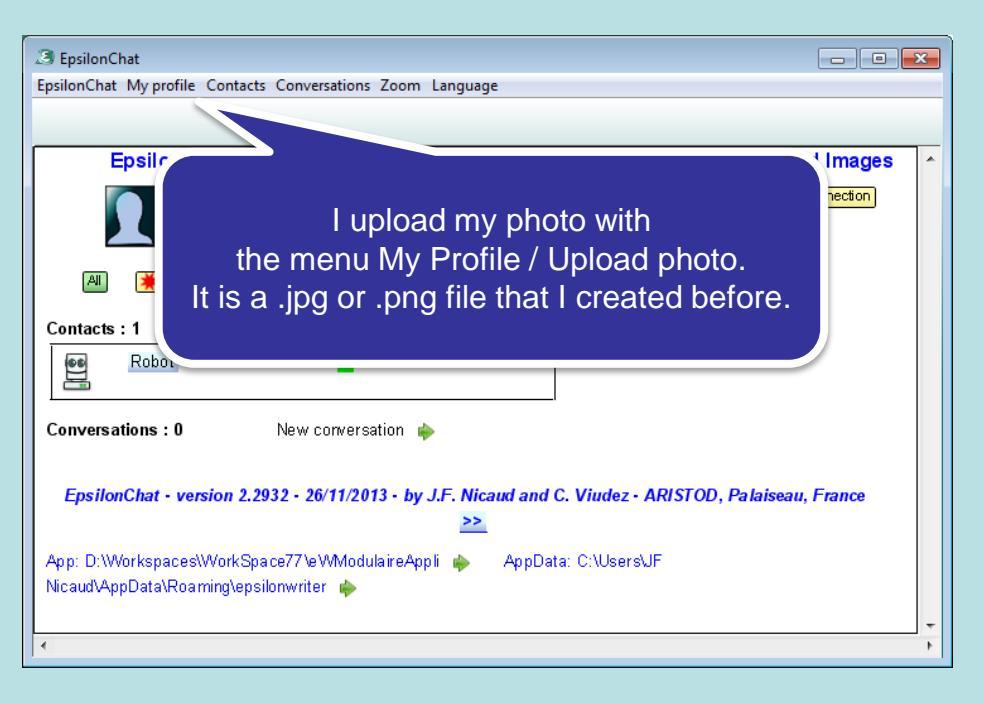

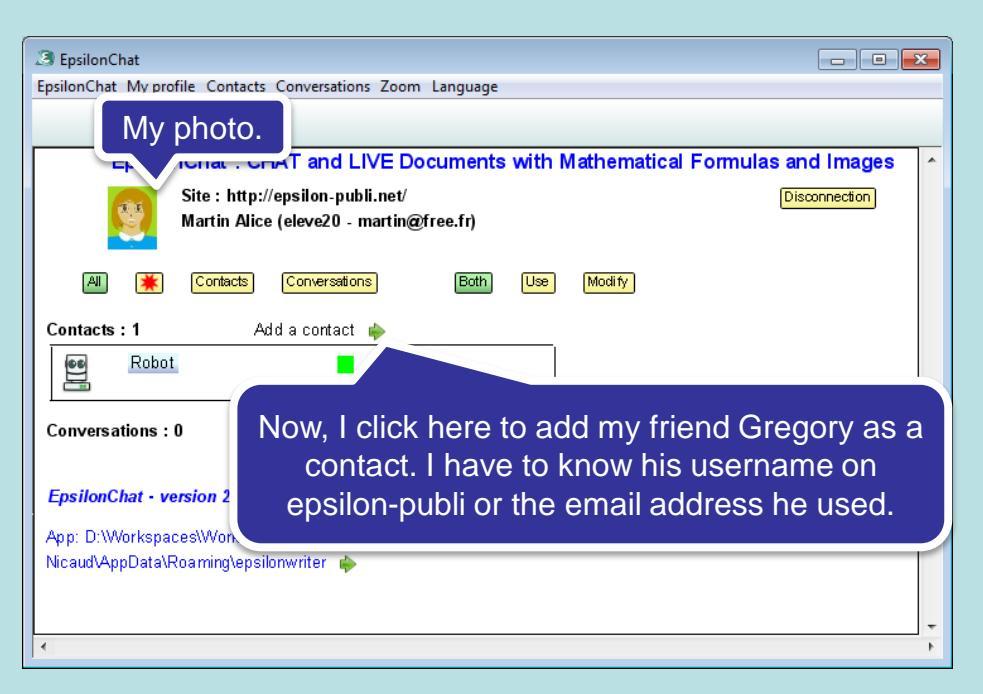

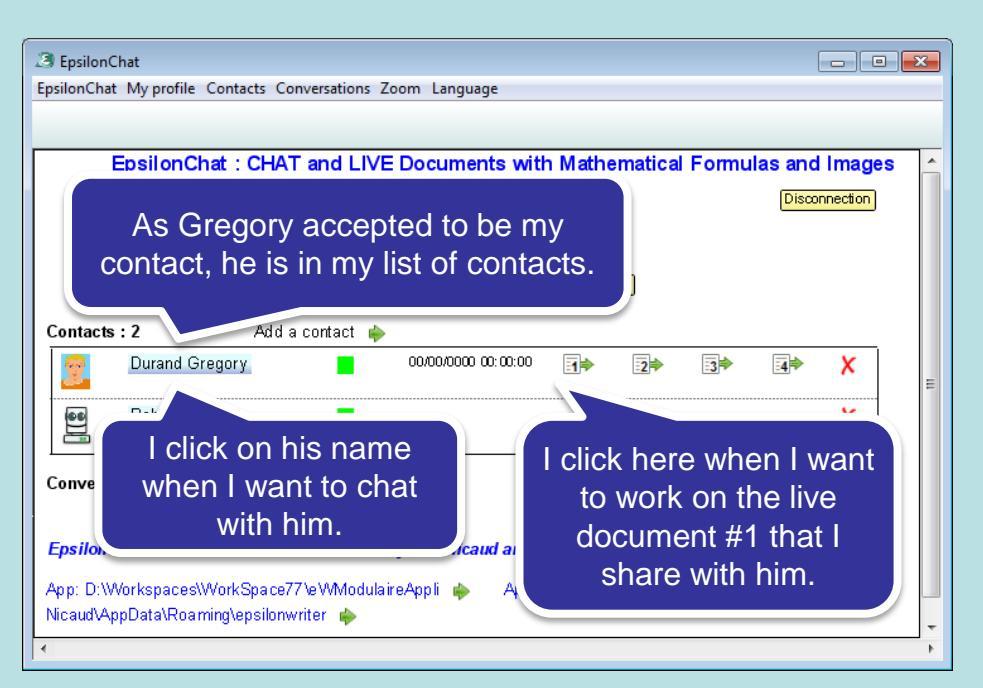

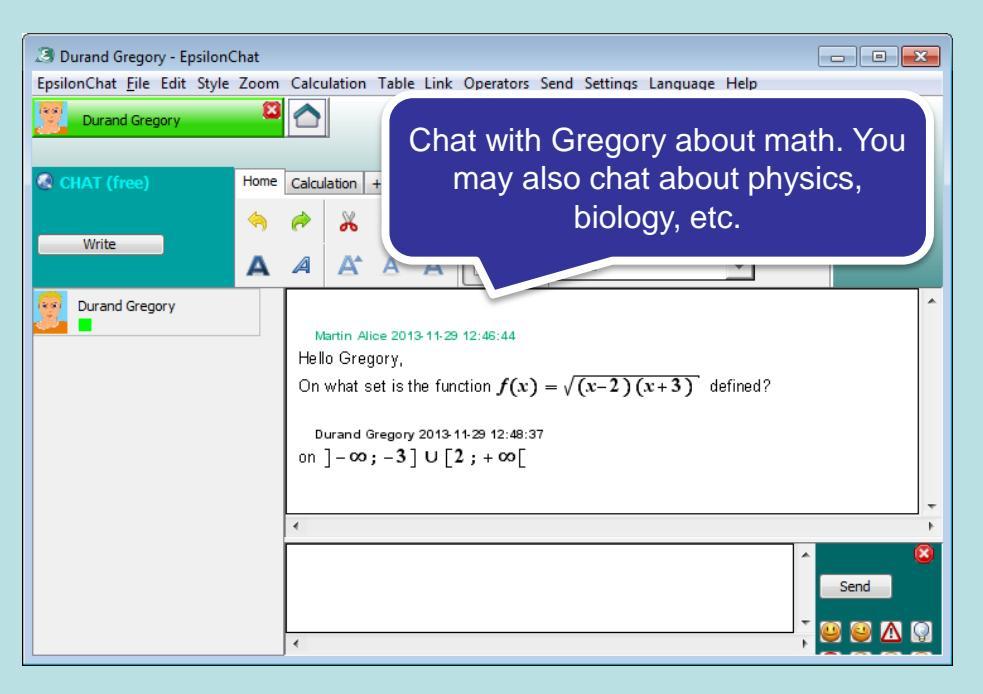

| EpsilonChat                                                                                              |                                                             |  |  |  |  |
|----------------------------------------------------------------------------------------------------|-------------------------------------------------------------|--|--|--|--|
| EpsilonChat My profile Contacts Conversations Zo                                                         | om                                                          |  |  |  |  |
| EpsilonChat : CHAT and LIVE E<br>Site : http://epsilon.pu<br>Martin Alice (eleve20 -                     | I am now in the home window<br>with a new contact (Sylvie). |  |  |  |  |
| All 🔆 Contacts Conversations                                                                             | Ecth Use Modify                                             |  |  |  |  |
| Contacts : 5 Add a contact                                                                               |                                                             |  |  |  |  |
|                                                                                                    |                                                             |  |  |  |  |
| Durand Gregory                                                                                           | I am going to create a conversation with                    |  |  |  |  |
| Robot                                                                                                    | yivie and Gregory by clicking here.                         |  |  |  |  |
| Conversations : 0 New conversation 🖕                                                                     |                                                             |  |  |  |  |
| EpsilonChat - version 2.2932 - 26/11/2013 - by J.F. Nicaud and C. Viudez - ARISTOD, Palaiseau, France >> |                                                             |  |  |  |  |
|                                                                                                    | 4 III                                                       |  |  |  |  |

#### EpsilonChat

Participants of the conversation

Indicate the participants of the conversat

|   | Cousin Sylvie  |  |
|---|----------------|--|
| Π | Durand Gregory |  |

ok) Cancel

4

I choose among my contacts the persons who will participate to the conversation. Each person can accept or reject the request. I may change the participants at any time as I wish.

-----

| BesilonChat                                                 |                                                                                                    |                                                   |           |         |              |                      | × |
|-------------------------------------------------------------|----------------------------------------------------------------------------------------------------|---------------------------------------------------|-----------|---------|--------------|----------------------|---|
| EpsilonChat My profile Contacts Conversations Zoom Language |                                                                                                    |                                                   |           |         |              |                      |   |
| EpsilonChat : C<br>Situ<br>Ma                               | HAT and LIVE Docur<br>e : http://epsilon-publi.ne<br>rtin Alice (eleve20 - marti<br>Conversations) | ments with Mat<br>t⁄<br>in@free.fr)<br>Both ⊔∞ (№ | hematical | Formula | as and I     | Images<br>Disconnect |   |
| Contacts : 3<br>The convers<br>with the t                   | ation is indica                                                                                    | ited here<br>osen.                                | 2>        |         | i <b>4</b> ⊅ | X<br>X               | в |
| Conversations . New conversation .                          |                                                                                                    |                                                   |           |         |              |                      |   |
| The 3 people                                                | Martin Alice                                                                                       | 00/00/0000 00:0                                   | 0:00 💽    | 2       | <u>3</u>     | ₫                    | ~ |
| •                                                           | III                                                                                                |                                                   |           |         |              |                      | Þ |

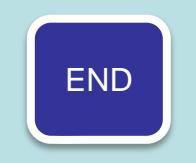

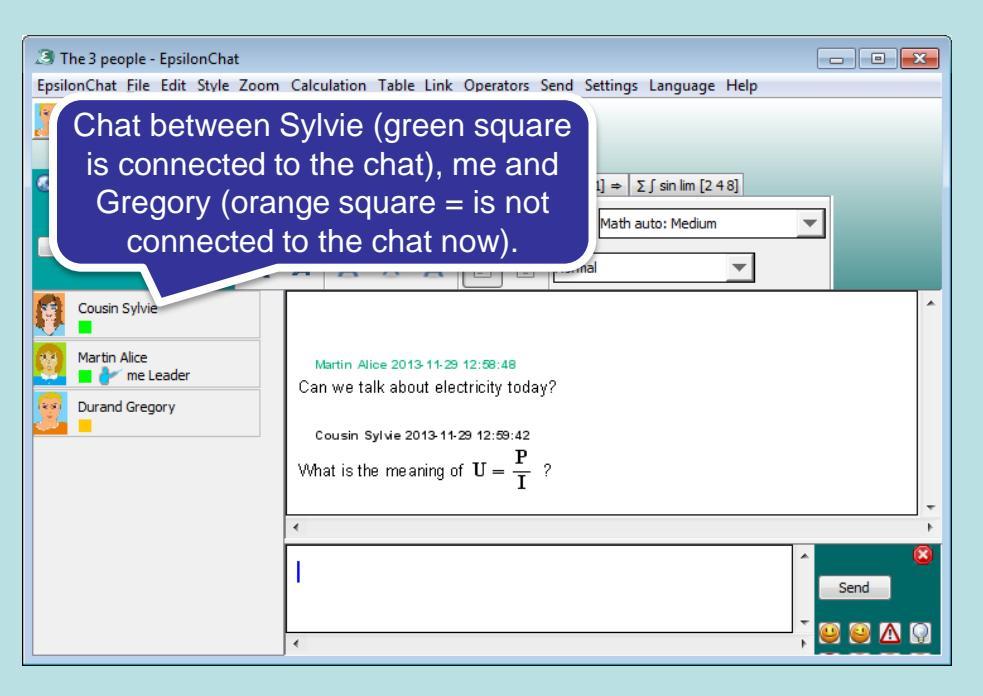

| BepsilonChat<br>EpsilonChat My profile Contacts Conversations Zoom Lang | Back to the Home window.             |
|-------------------------------------------------------------------------|--------------------------------------|
| With the buttons on this what is display                                | row, I chose ormulas and Images red. |
| Contacts : 3 Add a c From Cousin Sylvie                                 | have a new message<br>om Gregory.    |
| Robot I can suppress th                                                 | e Robot contact here.                |
| Conversations : 1 New conversation 🔶                                    | 29/11/2013 12:58:42                  |
| ۲. III III III III III III III III III I                                | •                                    |

## More you should see:

- Work on a live shared document,
- Using the supervised mode: the leader chooses the person that has the control to write on chat or live document,
- Use the ordered mode : anyone may ask for the control at anytime ; the control is given respecting the order of the demands.

## Tip:

 You can paste images in the chat and live documents More tips:

-You may mask your presence (indicated in the list of documents),

-You can copy a text containin g email addresses to propose to some people to become a contact with EpsilonChat (see the manual ),

-You can change your password on : http://epsilon-publi.net

-You can own several account on <a href="http://epsilon-publi.net">http://epsilon-publi.net</a>; you have to use different email addresses.